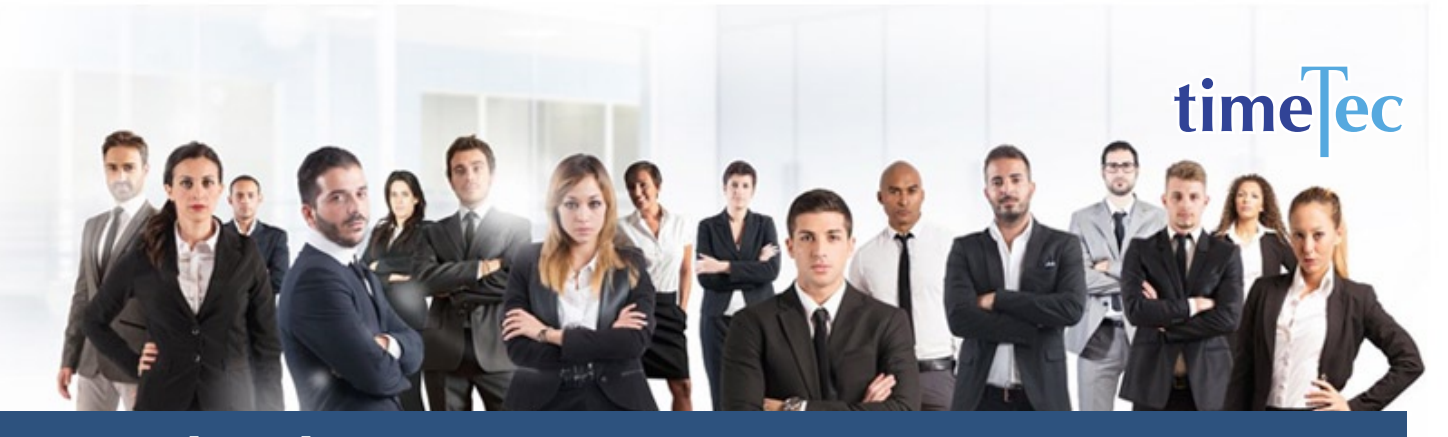

# 5/4/9 Compressed Work Schedule

# PROCESS

Step 1: Select Clocking Schedule under the Schedule tab.

| Home    | Company        | Schedule    | User      | Device      | Att | endance    | Report      | Library    | S     |
|---------|----------------|-------------|-----------|-------------|-----|------------|-------------|------------|-------|
| User D  | uty Planner    | Leave & Ho  | oliday    |             |     |            |             |            |       |
| Each am | volovco bas bi | Clocking So | chedule   |             |     | hic/hoc.du | tu on choc  | ific datas | Vou   |
| cach en | ipioyee nas ni | Assign Use  | ers to Du | ty Roster   |     | nis/ner au | ity on spec | inc dates. | tou c |
|         | User ID        | Customise   | Individua | al Duty Ros | ter | E          | lranch      | Dep        | artm  |
| 5       |                |             |           |             |     | All        | +           | All        |       |

## Step 2: Click Add icon on the right corner of the page.

| Home              | Company                             | Schedule                             | User       | Device                        | Attendance                            | Report       | Library        | Support                                                                                                    |                                                                                                    |
|-------------------|-------------------------------------|--------------------------------------|------------|-------------------------------|---------------------------------------|--------------|----------------|----------------------------------------------------------------------------------------------------|----------------------------------------------------------------------------------------------------|
| lockin            | g Schedule                          |                                      |            |                               |                                       |              |                |                                                                                                    |                                                                                                    |
| clockin<br>alance | ig schedule is u<br>in business der | sed as a calculat<br>nands and compa | or that ha | as rules that<br>force resour | can be set up ar<br>ces. To achieve e | nd the softw | vare will look | these rules when calculating clocking activities. Managing Clocking Schedules is crucial in finding the                                       | Ade                                                                                                    |
|                   |                                     |                                      |            |                               |                                       | mercine, ere | ocking scheor  | is need to be adjusted time and again, cuit details of your company's clocking schedules in this tab.                                         | Contraction in the local division of the local division of the loc |
|                   | No. S                               | chedule No.                          |            |                               |                                       | menency, en  | Jeking schedi  | s need to be adjusted time and again, curt decails or your company's clocking schedules in this cau. Description Schedule Type                | Edit                                                                                                    |
| ۹ ا               | No. S                               | chedule No.                          |            |                               |                                       |              | Jerred         | street to be adjusted units and again: conclusions or your company's souching schedules in one call     Description     Schedule Type     All | Edit                                                                                                    |

### You will see:

|                                         | -                                      |         | Descrip | tion |        |  |       |   |       |     |  |  |  | Si | chedul | e Type V | /eekly |      |
|-----------------------------------------|----------------------------------------|---------|---------|------|--------|--|-------|---|-------|-----|--|--|--|----|--------|----------|--------|------|
| ocking Schedule                         | Range                                  | General |         | Rou  | inding |  | Break | 1 | Overt | ime |  |  |  |    |        |          |        |      |
| leekday                                 | Day Type                               |         |         |      |        |  |       |   |       |     |  |  |  |    |        |          |        | Edit |
| onday                                   | Workday                                |         |         |      |        |  |       |   |       |     |  |  |  |    |        |          |        | / 12 |
| esday                                   | Workday                                |         |         |      |        |  |       |   |       |     |  |  |  |    |        |          |        | / 12 |
| ednesday                                | Workday                                |         |         |      |        |  |       |   |       |     |  |  |  |    |        |          |        | / 12 |
| ursday                                  | Workday                                |         |         |      |        |  |       |   |       |     |  |  |  |    |        |          |        | / 6  |
| iday                                    | Workday                                |         |         |      |        |  |       |   |       |     |  |  |  |    |        |          |        | / 12 |
| aturday                                 | Restday                                |         |         |      |        |  |       |   |       |     |  |  |  |    |        |          |        | / R  |
| unday                                   | Restday                                |         |         |      |        |  |       |   |       |     |  |  |  |    |        |          |        | / 6  |
| ound to nearest m                       | inutes                                 |         |         |      |        |  |       |   |       |     |  |  |  |    |        |          |        |      |
| ounding                                 |                                        |         |         |      |        |  |       |   |       |     |  |  |  |    |        |          |        |      |
| duct late-in time<br>ne if more than (m | or early-out time from work<br>inutes) |         |         |      |        |  |       |   |       |     |  |  |  |    |        |          |        |      |
| eak time duration nutes                 | for flexi-break range in               |         |         |      |        |  |       |   |       |     |  |  |  |    |        |          |        |      |
| duct actual break                       | time form work time                    |         |         |      |        |  |       |   |       |     |  |  |  |    |        |          |        |      |

# DESCRIPTION

This schedule requires a staff to work 8 days of 9-hour daily shift and one day of 8-hour daily shift for cycle of 28 days.

## OBJECTIVE

To offer an alternative for companies or government agencies that are offering service hours for example 7am to 4pm or 7am to 3pm to clients instead of the normal 8–5 or 9–6.

## RULES

- Cyclical 28 days (Daily) Fixed plan, no rotation
- 8 days of 9-hour daily shift and one day of 8-hour daily shift
  - Average 80 hours per two
     weeks

• Staff is full from Tuesdays to Thursdays, 50% on Mondays and 94% on Fridays with Weekends as Restdays

 Need two teams to cover the week with a 3-day weekend every two weeks

*Note:* You need to configure 2 daily schedules for each team to cover the 9 hour shift and also the 8 hour shift

#### Step 3: 1. Fill up the Schedule No for example 105

- 2. Describe the schedule: 5/4/9 Compressed Work Schedule for Team A -9hrs hours)
- 3. Select Schedule Type: Daily
- 4. Set the time: Start at 7am and end at 4pm 9 hours
- 5. Make sure you properly select the other fields like Range, General, Rounding and etc, based on your company's attendance's rules and policies.

| Clocking Schedule                           | Range                                   | General  | Rou | inding |  | Break |  | Overt | ime |  |  |          |   |  |     |
|---------------------------------------------|-----------------------------------------|----------|-----|--------|--|-------|--|-------|-----|--|--|----------|---|--|-----|
| Weekday                                     | Day Type                                | START    |     |        |  |       |  |       |     |  |  | END      | I |  | Edi |
| Monday                                      | Workday                                 | 07:00 AM |     |        |  |       |  |       |     |  |  | 04:00 PM |   |  | 1   |
| Round to nearest m                          | inutes                                  |          |     |        |  |       |  |       |     |  |  |          |   |  |     |
| Rounding                                    |                                         |          |     |        |  |       |  |       |     |  |  |          |   |  |     |
| Deduct late-in time<br>time if more than (m | or early-out time from work<br>ninutes) |          |     |        |  |       |  |       |     |  |  |          |   |  |     |
| Break time duration<br>minutes              | for flexi-break range in                |          |     |        |  |       |  |       |     |  |  |          |   |  |     |
| Deduct actual break                         | time form work time                     |          |     |        |  |       |  |       |     |  |  |          |   |  |     |

- 6. Repeat the steps for Team A 8hrs
- 7. Give another Schedule No: 106
- 8. The time for Team A 8 hours will start at 7am and done at 3pm
- 9. Submit the Schedule.

| locking Schedule                               | Range                               | General  | Rou | inding |  | Break |  | Over | time |  |  |          |   |  |      |
|------------------------------------------------|-------------------------------------|----------|-----|--------|--|-------|--|------|------|--|--|----------|---|--|------|
| Weekday                                        | Day Type                            | START    |     |        |  |       |  |      |      |  |  | END      | 1 |  | Edit |
| Monday                                         | Workday                             | 07:00 AM |     |        |  |       |  |      |      |  |  | 03:00 Pf | N |  | /6   |
| Round to nearest mi                            | nutes                               |          |     |        |  |       |  |      |      |  |  |          |   |  |      |
| Rounding                                       |                                     |          |     |        |  |       |  |      |      |  |  |          |   |  |      |
| Deduct late-in time of<br>time if more than (m | or early-out time from work inutes) |          |     |        |  |       |  |      |      |  |  |          |   |  |      |
| Break time duration<br>minutes                 | for flexi-break range in            |          |     |        |  |       |  |      |      |  |  |          |   |  |      |
| Deduct actual break                            | time form work time                 |          |     |        |  |       |  |      |      |  |  |          |   |  |      |

**Step 4**: Now that the clocking schedules for 5/4/9 Compressed Work Schedule have been established, let's proceed to the Group Duty Roster where you apply this daily schedule to a working yearly calendar.

Under Schedule tab select Assign Users to Duty Roster.

| Home     | Comp      | any      | Schedule   | User      | Device      | Atte              | ndance    | Report     | Librar    |
|----------|-----------|----------|------------|-----------|-------------|-------------------|-----------|------------|-----------|
| Clockin  | ng Sche   | edule    | Leave & Ho | oliday    |             |                   |           |            |           |
| Aclocki  | na ccho   | dulo is  | Clocking S | chedule   |             |                   | t can be  | cot up and | the cof   |
| Schedul  | es is cri | ucial in | Assign Use | ers to Du | ty Roster   | an                | ids and c | ompany's v | vorkforce |
| again. E | dit deta  | ails of  | Customise  | Individua | al Duty Ros | ter <sup>th</sup> | nis tab.  |            |           |
|          | No.       | Sch      | edule No.  |           |             |                   |           |            |           |
| ٩        |           |          |            |           |             |                   |           |            |           |

| Group No. * |           | Over | l    | Descr | ipti | on |   |   | 1 |   |   |    | 7  | Da   | ulu T | [otal   | le 🗍 |      | Sute | . (- | ulc ( | т  | 1  | 7   | th D | av ( | DT [ |    | Gi | roup<br>Type | Wee  | kly  |   |
|-------------|-----------|------|------|-------|------|----|---|---|---|---|---|----|----|------|-------|---------|------|------|------|------|-------|----|----|-----|------|------|------|----|----|--------------|------|------|---|
| 2015        |           | Over | cime | Unity | Part |    |   |   |   |   |   |    |    |      | , .   | - o cui |      |      |      |      | ine e |    |    |     |      | ay c |      |    |    |              |      |      |   |
|             | Month     |      | 1    | 2     | 3    | 4  | 5 | 6 | 7 | 8 | 9 | 10 | 11 | 12 1 | 3 1   | 4 1     | 5 1  | 16 1 | 17   | 18   | 19    | 20 | 21 | 1 2 | 2 2  | 3 3  | 24   | 25 | 26 | 27           | 28 2 | 9 30 | b |
|             | January   |      |      |       |      |    |   |   |   |   |   |    |    |      |       |         |      |      |      |      |       |    |    |     |      |      |      |    |    |              |      |      | i |
|             | February  |      |      |       |      |    |   |   |   |   |   |    |    |      |       |         |      |      |      |      |       |    |    |     |      |      |      |    |    |              |      |      |   |
|             | March     |      |      |       |      |    |   |   |   |   |   |    |    |      |       |         |      |      |      |      |       |    |    |     |      |      |      |    |    |              |      |      |   |
|             | April     |      |      |       |      |    |   |   |   |   |   |    |    |      |       |         |      |      |      |      |       |    |    |     |      |      |      |    |    |              |      |      |   |
|             | May       |      |      |       |      |    |   |   |   |   |   |    |    |      |       |         |      |      |      |      |       |    |    |     |      |      |      |    |    |              |      |      |   |
|             | June      |      |      |       |      |    |   |   |   |   |   |    |    |      |       |         |      |      |      |      |       |    |    |     |      |      |      |    |    |              |      |      |   |
|             | July      |      |      |       |      |    |   |   |   |   |   |    |    |      |       |         |      |      |      |      |       |    |    |     |      |      |      |    |    |              |      |      |   |
|             | August    |      |      |       |      |    |   |   |   |   |   |    |    |      |       |         |      |      |      |      |       |    |    |     |      |      |      |    |    |              |      |      |   |
|             | ieptember |      |      |       |      |    |   |   |   |   |   |    |    |      |       |         |      |      |      |      |       |    |    |     |      |      |      |    |    |              |      |      |   |
|             | October   |      |      |       |      |    |   |   |   |   |   |    |    |      |       |         |      |      |      |      |       |    |    |     |      |      |      |    |    |              |      |      |   |
|             | November  |      |      |       |      |    |   |   |   |   |   |    |    |      |       |         |      |      |      |      |       |    |    |     |      |      |      |    |    |              |      |      |   |
|             | December  |      |      |       |      |    |   |   |   |   |   |    |    |      |       |         |      |      |      |      |       |    |    |     |      |      |      |    |    |              |      |      |   |

Click button Add to add the new 5/4/9 Compressed Work Schedule of Team A to a new Group Duty Roster

#### **Step 5**: 1. Fill up **Group No** – Put any number for example 105.

- 2. Describe the Duty Group
- 3. Select Group Type: Shift
- 4. Select Auto and the Auto Schedule Assistant will appear as below.
- 5. Select the Day Type and its corresponding Shift. It has to follow this pattern of 28 days:

9hr, 9hr, 9hr, 9hr, 8hr, rest, rest, 9hr, 9hr, 9hr, 9hr, rest, rest, rest 9hr, 9hr, 9hr, 9hr, 8hr, rest, rest, 9hr, 9hr, 9hr, 9hr, rest, rest, rest

| No.              | Day Type     | Shift 1 |
|------------------|--------------|---------|
| 1                | Workday 🔫    | 105 -   |
| 2                | Workday 🔻    | 105 -   |
| 3                | Workday 🔻    | 105 -   |
| 4                | Workday 🔻    | 105 -   |
| 5                | Workday 🔻    | 106 -   |
| 6                | Restday 🔻    | -       |
| 7                | Restday 🔻    | -       |
| 8                | Workday 🔻    | 105 -   |
| 9                | Workdav 🔻    | 105 👻   |
| fective Date     | 30/06/2015 - |         |
| ssible schedules |              |         |

6. Select your Effective Date to start the schedule and click **Apply**. Your Duty Group will look like the one below:

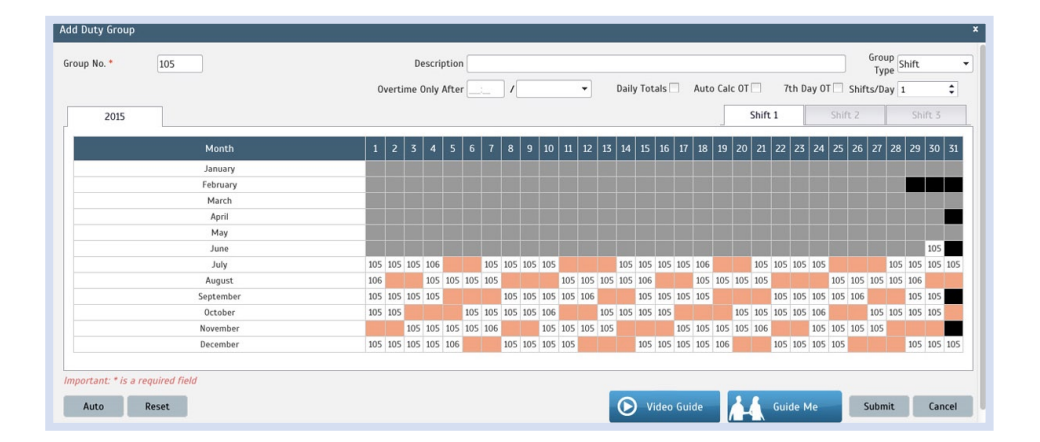

5/4/9 Compressed Work Schedule require two teams to guarantee that there's no short staffing, you need to start configuring clocking schedules 5/4/9 Compressed Work Schedule for Team B, which has the same rules except, the workdays starts from Tuesday to Fridays using this pattern:

9hr, 9hr, 9hr, 9hr, 8hr, rest, rest, 9hr, 9hr, 9hr, 9hr, 9hr, rest, rest, rest

9hr, 9hr, 9hr, 9hr, 8hr, rest, rest, 9hr, 9hr, 9hr, 9hr, 9hr, rest, rest, rest

Assign the employees the Duty Group.

When these two teams A and B have been established, an organization will have full stuffing from Tuesdays to Thursdays, 50% on Mondays and 94% on Fridays with Weekends off.